# Installasjonsveiledning ColorEdge<sup>®</sup> CG248-4K

Color Management LCD-skjerm

#### Viktig

Les nøye igjennom FORHOLDSREGLER, denne installasjonsveiledningen og brukerhåndboken som du finner på CD-platen, for å gjøre deg kjent med en sikker og effektiv bruk. Ta vare på denne veiledningen for framtidig referanse.

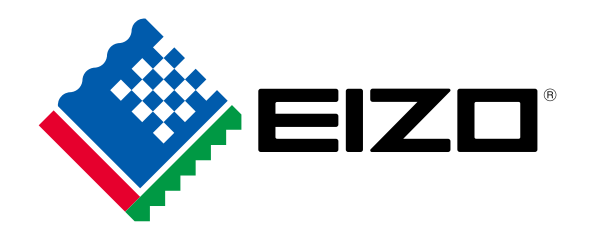

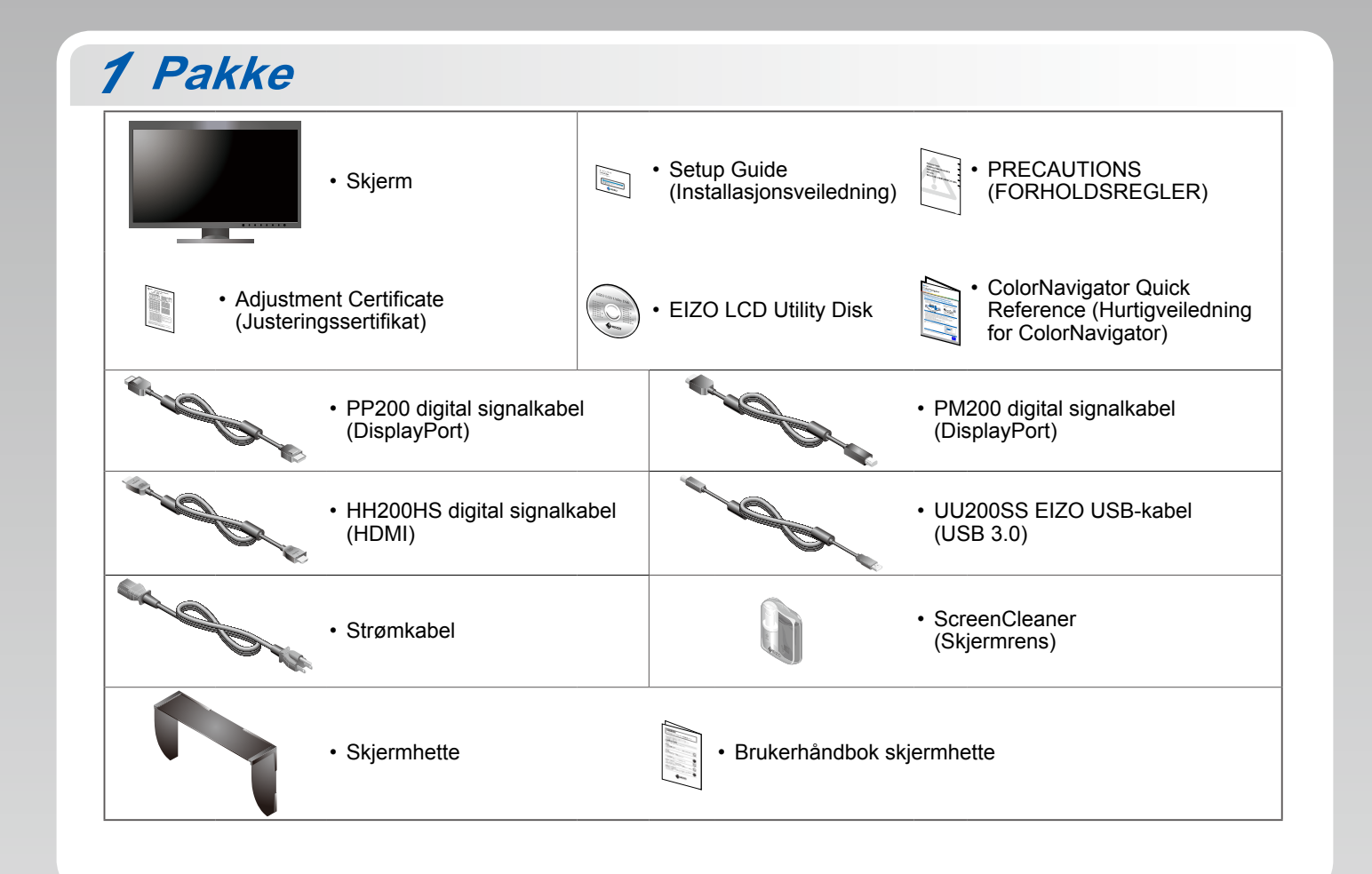

![](_page_1_Figure_0.jpeg)

![](_page_1_Figure_1.jpeg)

 Alternativet «Picture Setup» (Bildeoppsett) på menyen «Administrator Settings» (Administratorinnstillinger) må endres til «Dual» (Dobbel). Du finner mer informasjon i brukerhåndboken (på CD-platen).

![](_page_2_Picture_0.jpeg)

### 4.Klemme

Bruk kabelholderen bak på stativet til å holde kablene fint samlet.

![](_page_2_Figure_3.jpeg)

•

![](_page_2_Figure_4.jpeg)

## 3 Hette

For monteringsdetaljer, se skjermhettens brukerhåndbok (i esken til skjermhetten)

![](_page_2_Picture_7.jpeg)

#### Merk

 Skjermhetten kan ikke brukes når skjermen brukes i stående sideformat. Den medfølgende skjermhetten kan bare monteres når du bruker skjermen i landskapsposisjon.

![](_page_3_Picture_0.jpeg)

![](_page_3_Picture_1.jpeg)

<section-header>5 Skjerm2.StrømbryterImage: Index of the strength of the strength

![](_page_4_Figure_0.jpeg)

• Du finner bruksinstruksjoner for bruk i hurtigveiledningen og brukerhåndboken til ColorNavigator (på CD-platen).

## SelfCalibration

Lar deg kalibrere periodisk.

![](_page_4_Picture_4.jpeg)

![](_page_4_Picture_5.jpeg)

• Du finner mer informasjon om SelfCalibration i brukerhåndboken (på CD-platen).

### • Ikke noe bilde

Hvis det ikke vises noe bilde på skjermen selv etter at følgende tiltak er utført, må du kontakte sin lokale EIZO-representant.

| Problem             |                                                                                                   | Mulig årsak og løsning                                                                                                    |
|---------------------|---------------------------------------------------------------------------------------------------|----------------------------------------------------------------------------------------------------|
| Ikke noe bilde      | Strømindikatoren lyser ikke.                                                                      | <ul> <li>Kontroller om strømkabelen er korrekt tilkoblet.</li> <li>Slå på hovedbryteren.</li> <li>Trykk 心.</li> <li>Slå av hovedbryteren, og slå den deretter på igjen et par minutter senere.</li> </ul>                                                                                                    |
|                     | Strømindikatoren lyser hvitt.                                                                     | <ul> <li>Øk verdiene til «Brightness» (Lysstyrke) og/eller «Gain» (Forsterkning)<br/>på menyen «Settings» (Innstillinger).</li> </ul>                                                                                                    |
|                     | Strømindikatoren lyser oransje.                                                                   | <ul> <li>Bytt inngangssignal med [Input].</li> <li>Bruk musen eller tastaturet.</li> <li>Sjekk om PC-en er slått på.</li> <li>Hvis datamaskinen er koblet til DisplayPort, må du endre DisplayPort-<br/>versjonen ved hjelp av følgende trinn.</li> <li>I. Slå av skjermen med å trykke på ().</li> <li>Samtidig som du trykker på knappen ytterst til venstre, må du<br/>trykke () i to sekunder eller mer.<br/>Menyen «Administrator Settings» (Administratorinnstillinger) vises.</li> <li>Velg «Signal format» (Signalformat).</li> <li>Endre DisplayPort-versjon til 1.1.</li> <li>Velg «Apply» (Bruk) og velg deretter [Enter].</li> </ul> |
|                     | Strømindikatoren blinker oransje og hvitt.                                                        | <ul> <li>Det er et problem med enheten som er koblet til ved bruk av DisplayPort/<br/>HDMI. Løs problemet og slå av og på skjermen. Se brukerhåndboken til<br/>lydutenheten for flere detaljer.</li> </ul>                                                                                                    |
| Meldingen<br>vises. | Denne meldingen vises når skjermen ikke<br>mottar noe signal.<br>Eksempel:<br>HDMI 1<br>No Signal | <ul> <li>Meldingen til venstre kan komme til syne fordi noen datamaskiner ikke<br/>sender ut noe signal rett etter at strømmen blir skrudd på.</li> <li>Sjekk om datamaskinen er slått på.</li> <li>Kontroller om signalledningen er korrekt tilkoblet.</li> <li>Bytt inngangssignal med [ INPUT ].</li> </ul>                                                                                                    |
|                     | Eksempel:<br>HDMI 2<br>Signal Error                                                               | <ul> <li>Meldingen viser at innsignalet er utenfor det angitte frekvensområdet.</li> <li>Kontroller om datamaskinen er konfigurert i henhold til oppløsningen og<br/>vertikale oppdateringsfrekvensen som skjermen krever.</li> <li>Start datamaskinen på nytt.</li> <li>Velg en passende innstilling ved hjelp av skjermkortets hjelpeprogram.<br/>Du finner mer informasjon i brukerhåndboken for grafikkortet.</li> </ul>                                                                                                    |